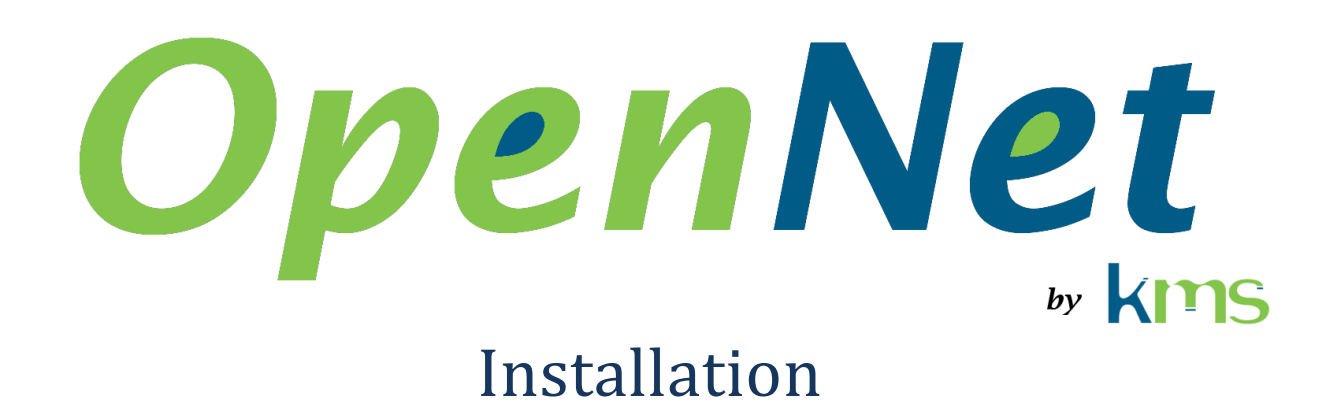

| 1    | Abre  | réviations et acronymes                              |  |  |  |  |  |
|------|-------|------------------------------------------------------|--|--|--|--|--|
| 2    | Intro | oduction2                                            |  |  |  |  |  |
| 3    | Insta | Installation du matérielle                           |  |  |  |  |  |
| 4    | Insta | allation du logiciel sous « Ubuntu 18.04.2 Server »3 |  |  |  |  |  |
|      | 4.1   | Installation des outils de compilation3              |  |  |  |  |  |
|      | 4.2   | Désactivation du pilote « nouveau »3                 |  |  |  |  |  |
|      | 4.3   | Installation du CUDA Toolkit4                        |  |  |  |  |  |
|      | 4.4   | Ajouter CUDA aux chemins de recherche4               |  |  |  |  |  |
|      | 4.5   | Empêcher le chargement du pilote « igb »5            |  |  |  |  |  |
|      | 4.6   | Installation du pilote OpenNet5                      |  |  |  |  |  |
|      | 4.7   | Installation du SDK OpenNet5                         |  |  |  |  |  |
|      | 4.8   | Installation du DDK OpenNet5                         |  |  |  |  |  |
|      | 4.9   | Compilation d'une application avec le SDK6           |  |  |  |  |  |
| 4.10 |       | Compilation d'un pilote en avec le DDK6              |  |  |  |  |  |
| 5    | Insta | allation du logiciel sous « Windows 10 »7            |  |  |  |  |  |
|      | 5.1   | Installation du pilote AMD7                          |  |  |  |  |  |
|      | 5.1.  | 1 Configuration du pilote AMD7                       |  |  |  |  |  |
|      | 5.2   | Installation du AMD APP SDK7                         |  |  |  |  |  |
|      | 5.3   | Installation du pilote OpenNet8                      |  |  |  |  |  |
|      | 5.4   | Installation du SDK OpenNet10                        |  |  |  |  |  |
|      | 5.5   | Installation du DDK OpenNet10                        |  |  |  |  |  |
|      | 5.6   | Compilation d'une application avec le SDK10          |  |  |  |  |  |

## **1** Abréviations et acronymes

- AMD Advanced Micro Devices
- DDK **D**river **D**evelopment **K**it
- PCIe Peripheral Component Interconnect express
- SDK Software Development Kit

# 2 Introduction

Ce document décrit comment installer le matériel et le logiciel et comment compiler une application avec OpenNet.

# 3 Installation du matérielle

Installer la carte graphique utilisée pour le traitement dans la fente d'expansion PCIe situé le plus proche du processeur. C'est habituellement une des fentes d'expansion qui offrent les meilleures performances.

Installer la ou les cartes réseau dans les autres fentes d'expansions PCIe.

# 4 Installation du logiciel sous « Ubuntu 18.04.2 Server »

## 4.1 Installation des outils de compilation

Les outils de compilation sont nécessaires pour installer le pilote NVIDIA.

1. Dans un terminal, exécuter les commandes suivantes

```
sudo apt install g++
```

sudo apt install make

#### 4.2 Désactivation du pilote « nouveau »

Il n'est pas nécessaire de désactiver le pilote « nouveau » et d'installer les pilotes NVIDIA sur un ordinateur utilisé pour le développement d'applications et la compilation de celles-ci si les applications ne sont pas exécutées sur cet ordinateur.

Il est impossible d'installer les pilotes NVIDIA quand le pilote « nouveau » est actif. Si l'installation est tentée alors que le pilote « nouveau » est actif, elle échouera, mais elle effectuera la procédure montrée ici (à l'exception du redémarrage de l'ordinateur).

 Ajouter le fichier nvidia-installer-disable-nouveau.conf dans le répertoire /etc/modprobe.d et y ajouter les deux lignes suivantes

blacklist nouveau

```
options nouveau modeset=0
```

2. Dans un terminal, exécuter la commande

sudo update-initramfs -u

3. Redémarrer l'ordinateur

## 4.3 Installation du CUDA Toolkit

IMPORTANT

Ne pas utiliser le « CUDA Toolkit 10.1 ».

OpenNet fonctionne avec le « CUDA Toolkit 10.0 ».

- 1. Télécharger le « CUDA Toolkit 10.0 » du site web de NVIDIA. Il prend la forme d'un fichier avec l'extension « .run ».
- 2. Dans un terminal, exécuter la commande

sudo sh cuda\_10.1.105\_418.39\_linux.run

- 3. Redémarrer l'ordinateur
- 4. Dans un terminal, exécuter la commande

lsmod | grep nvidia

- 5. Vérifier que les pilotes NVIDIA sont bien montrés
- 6. Dans un terminal, exécuter la commande

nvidia-smi

7. Vérifier que la carte graphique est reconnue

## 4.4 Ajouter CUDA aux chemins de recherche

1. Modifier le fichier . bashrc pour y ajouter les lignes qui suivent

PATH=\$PATH/usr/local/cuda-10.1/bin

export PATH

LD LIBRARY PATH=\$LD LIBRARY PATH:/usr/local/cuda-10.1/lib64

export LD LIBRARY PATH

## 4.5 Empêcher le chargement des pilotes « igb » et « ixgbe »

La désactivation du pilote « igb » et l'installation du pilote OpenNet ne sont pas nécessaires sur un ordinateur utilisé pour le développement et la compilation d'applications si les applications ne sont pas exécutées sur cet ordinateur.

1. Créer le fichier blacklist-igb.conf dans le répertoire /etc/modprobe.d et y ajouter les lignes suivantes

```
blacklist igb
blacklist ixgbe
```

2. Dans un terminal, exécuter la commande

sudo update-initramfs -u

3. Redémarrer l'ordinateur

#### 4.6 Installation du pilote OpenNet

L'installation du pilote OpenNet n'est pas nécessaire sur un ordinateur utilisé pour le développement et la compilation d'applications si les applications ne sont pas exécutées sur cet ordinateur.

1. Installer le paquetage kms-opennet-rt en exécutant la commande suivante

sudo dpkg -i kms-opennet-rt-0.0-0.deb

- 2. Ajouter le répertoire /usr/local/OpenNet\_0.0/bin au chemin de recherche des exécutables (PATH)
- 3. Ajouter le répertoire /usr/local/OpenNet\_0.0/bin au chemin de recherche des librairies dynamiques (LD LIBRARY PATH)
- 4. Redémarrer l'ordinateur

#### 4.7 Installation du SDK OpenNet

1. Installer le paquetage kms-opennet-sdk en exécutant la commande suivante

sudo dpkg -i kms-opennet-sdk-0.0-0.deb

#### 4.8 Installation du DDK OpenNet

Le SDK doit être installé avant de procéder à l'installation du DDK.

1. Installer le paquetage kms-opennet-ddk en exécutant la commande suivante

```
sudo dpkg -i kms-opennet-ddk-0.0-0.deb
```

#### 4.9 Compilation d'une application avec le SDK

La liste des chemins de recherche de fichier d'entête doit inclure le répertoire /usr/local/OpenNet\_0.0/inc

La liste des chemins de recherche de librairie doit inclure le répertoire /usr/local/OpenNet 0.0/bin

Lors de l'édition des liens, les arguments « -pthread » et « -l OpenNet » doivent être passée à g++

## 4.10 Compilation d'un pilote en avec le DDK

La liste des chemins de recherche de fichier d'entête doit inclure le répertoire /usr/local/OpenNet 0.0/inc

La liste des chemins de recherche de librairie doit inclure le répertoire /usr/local/OpenNet\_0.0/lib

Lors de l'édition des liens, le fichier /usr/local/lib/ONK\_Lib.a doit être ajouté à la liste des fichiers.

# 5 Installation du logiciel sous « Windows 10 »

# 5.1 Installation du pilote AMD

L'installation du pilote AMD n'est pas nécessaire sur un ordinateur utilisé pour le développement et la compilation d'applications si les applications ne sont pas exécutées sur cet ordinateur.

- 1. Télécharger le pilote du site web d'AMD
- 2. Exécuter l'installateur

#### 5.1.1 Configuration du pilote AMD

- 1. Connecter un moniteur à la carte graphique
- 2. Lancer « AMD Radeon Pro et FirePro Settings »
  - a. Cliquer "Advanced"
  - b. Sélectionner la catégorie "SDI/DirectGMA »
  - c. Sélectionner la carte graphique utilisée avec OpenNet
  - d. Déplacer le curseur à la valeur maximum
  - e. Cliquer « Apply »
  - f. Fermer le dialogue
  - g. Fermer l'application de configuration
- 3. Redémarrer l'ordinateur
- 4. Changer la configuration d'affichage de Windows pour ne pas utiliser la carte graphique utilisée avec OpenNet

## 5.2 Installation du AMD APP SDK

#### IMPORTANT

AMD ne supporte plus le AMD APP SDK.

KMS travaille actuellement à modifier OpenNet pour continuer à supporter OpenCL sous Windows sans utiliser le AMD APP SDK.

- 1. Télécharger la version 3.0 du AMD APP SDK de <u>http://www.kms-quebec.com/d/AMD-APP-SDKInstaller-v3.0.130.135-GA-windows-F-x64</u>
- 2. Exécuter l'installateur

## 5.3 Installation du pilote OpenNet

L'installation du pilote OpenNet n'est pas nécessaire sur un ordinateur utilisé pour le développement et la compilation d'applications si les applications ne sont pas exécutées sur cet ordinateur.

- 1. Décompresser le fichier OpenNet\_RunTime\_0.0.0.zip
- 2. Ouvrir le « Device Manager »
- 3. Cliquer, avec le bouton de droite de la sourie, la carte réseau pour laquelle le pilote OpenNet doit être installé et, dans le menu contextuel, sélectionner « Update Driver »

| How do you want to search for drivers?                                                                                                    | - 1    |
|----------------------------------------------------------------------------------------------------|--------|
| → Search automatically for updated driver software<br>Windows will search your computer and the Internet for the latest driver software for<br>your device, unless you've disabled this feature in your device installation settings. |        |
| → Browse my computer for driver software<br>Locate and install driver software manually.                                                                                                    |        |
|                                                                                                    | Cancel |

a. Cliquer « Browse my computer for driver software »

| Search for drivers in this location:                                                 |                                                         |                                      |  |
|--------------------------------------------------------------------------------------|---------------------------------------------------------|--------------------------------------|--|
| C:\Users\mdubois\Documents                                                           | ~                                                       | Browse                               |  |
| ☑ Include subfolders                                                                 |                                                         |                                      |  |
| → Let me pick from a list of availal<br>This list will show available drivers compar | ole drivers on my cor<br>tible with the device, and all | <b>nputer</b><br>drivers in the same |  |

- b. Cliquer « Let me pick from a list of available drivers on my computer »
- c. Dans la troisième page de l'assistant, cliquer « Have Disk... »

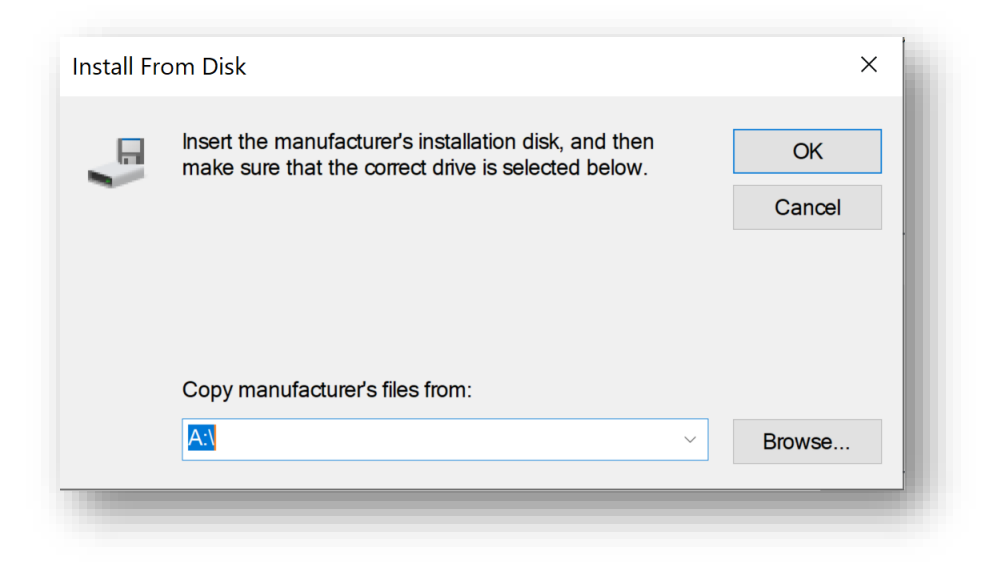

d. Dans le dialogue « Install From Disk », cliquer « Browse... »

- e. Sélectionner le répertoire « Drivers/Release\_64/ONK\_Pr1000 » décompressé à l'étape 1
- f. Cliquer « Open »
- g. Dans le dialogue « Install From Disk », cliquer « OK »
- h. Sélectionner le pilote ONK\_Pro1000
- i. Cliquer « Next »

#### 5.4 Installation du SDK OpenNet

1. Décompresser le fichier OpenNet\_SDK\_0.0.0.zip

#### 5.5 Installation du DDK OpenNet

L'installation du DDK installe aussi le SDK

1. Décompresser le fichier OpenNet\_SDK\_DDK\_0.0.2ip

#### 5.6 Compilation d'une application avec le SDK

| Se                                             | référer | aux | exemples | disponibles | dans | le | dépôt | GIT |  |  |
|------------------------------------------------|---------|-----|----------|-------------|------|----|-------|-----|--|--|
| https://github.com/martindubois/OpenNet_Public |         |     |          |             |      |    |       |     |  |  |